# Passo a passo para acessar a sua Carteira Digital

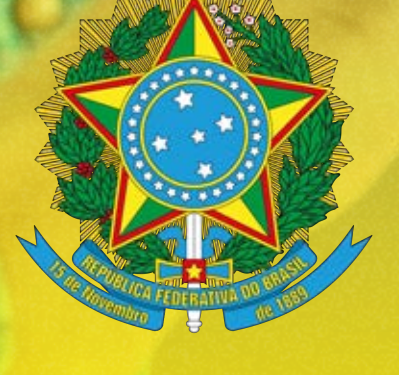

SISTEMA COFFITO/CREFITOS Sistema do Conselho Federal e Conselhos Regionais de Fisioterapia e Terapia Ocupacional

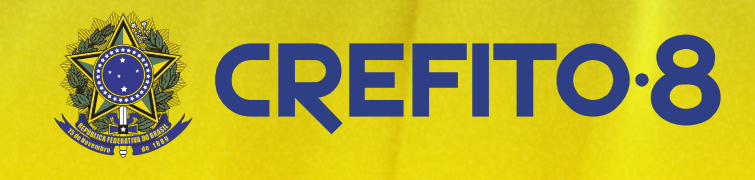

### Acesse https://coffito.gov.br/sicofito

2

3

4

COFITO

Terapia Ocupacioni

Sistema Integrado dos

mai

e Fisioterapia e

serviços ao profissional

Não possui us

CBDF, Carteira Digital e mais

Caso ainda não possua usuário e senha, clique no botão verde

Na página a seguir, insira os dados solicitados e clique em

🖋 Continuar

Confirme ou atualize seu e-mail. Clique em 🖋 Continuar Após logar na plataforma pela primeira vez, será necessário fazer seu recadastramento. Clique em "Recadastramento" para continuar.

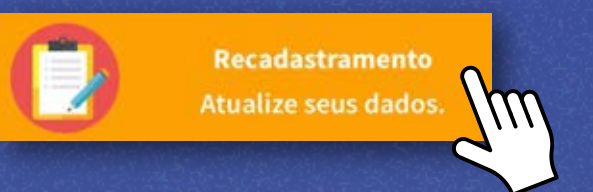

6

Volte para a tela de login eacesse o sistema com seu e-mail e a senha gerada

5

Sua nova senha será gerada. Anote-a

> Tudo certo! Anote sua nova senha Navegar#5902

| Insira seus d | ados   |             |
|---------------|--------|-------------|
| PF            |        |             |
| eu nome com   | npleto |             |
| lúmero de ins | crição |             |
| r Voltar      |        | ✓ Continual |

### · - - - <mark>/</mark>

O recadastramento é muito simples. Basta preencher cada passo e clicar em rosseguir até

-7/

#### a conclusão do formulário.

Voltando para a tela inicial, clique em "Emitir carteirinha" para iniciar a solicitação de emissão.

A emissão pode levar até sete dias úteis. Após a liberação da emissão você receberá um e-mail.

Você pode também esporadicamente acessar a plataformapara verificar se sua carteirinha já foi liberada para emissão.

Após a liberação, siga os passos contidos no link de emissão, para tirar sua foto, realizar sua assinatura e baixar o aplicativo ProID.

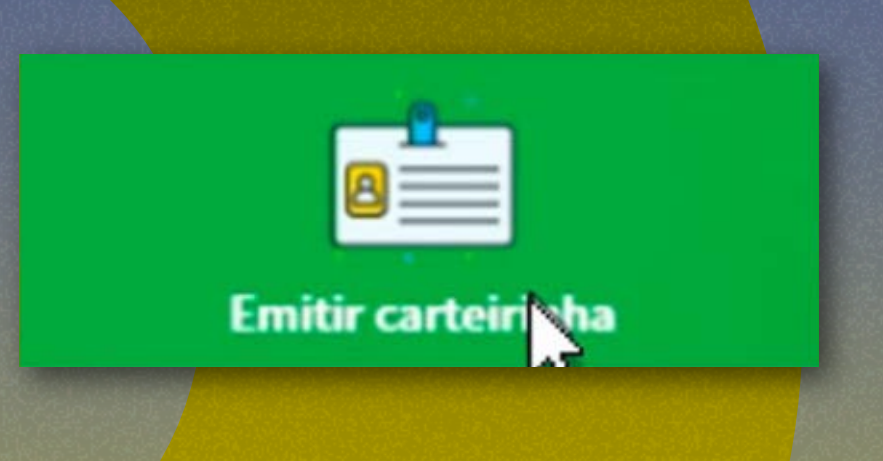

## Ainda tem alguma dúvida sobre a carteira digital?

Entre em contato com nossos canais de comunicação

comunicacao@coffito.gov.br

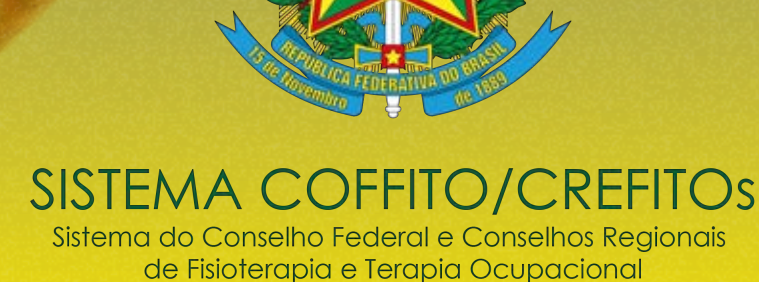

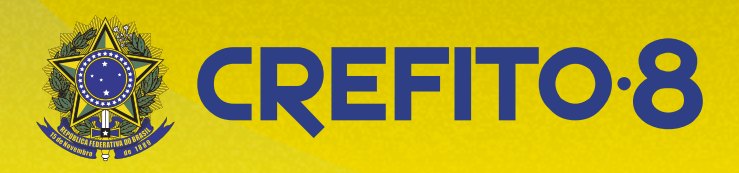